## 授業をオンラインで配信する【先生側】

オンライン用の PC を 1 台準備して、授業の様子をオンラインで配信します。(GoogleMeet)

### 【機材を準備して接続する】

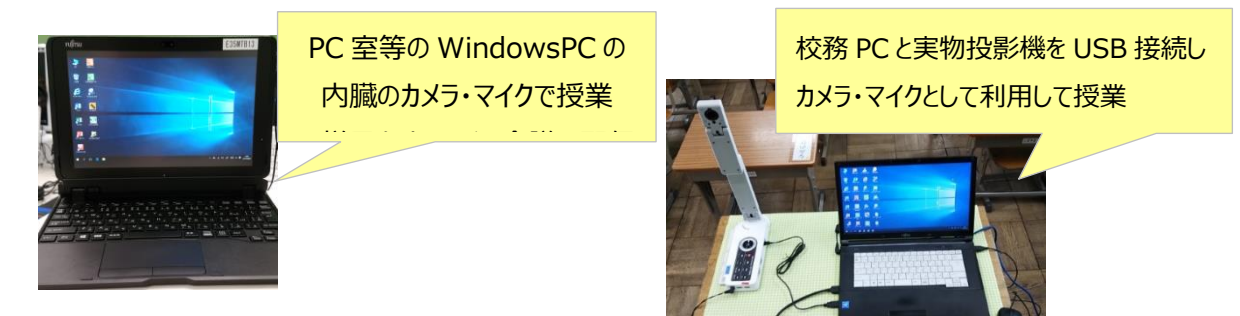

# 【 オンライン配信を行う 】

### ①自分のクラスルームに入る

・Google Chrome 起動し、自分のアカウントでログインする 🎴 ・右の Google アプリをクリックし、Classroom を起動し、自分のクラスに入ります

# ②クラスの Meet のリンクをクリックし、オンライン会議に参加する

(※カメラ使用許可メッセージが画面上に出たら、「許可」する)

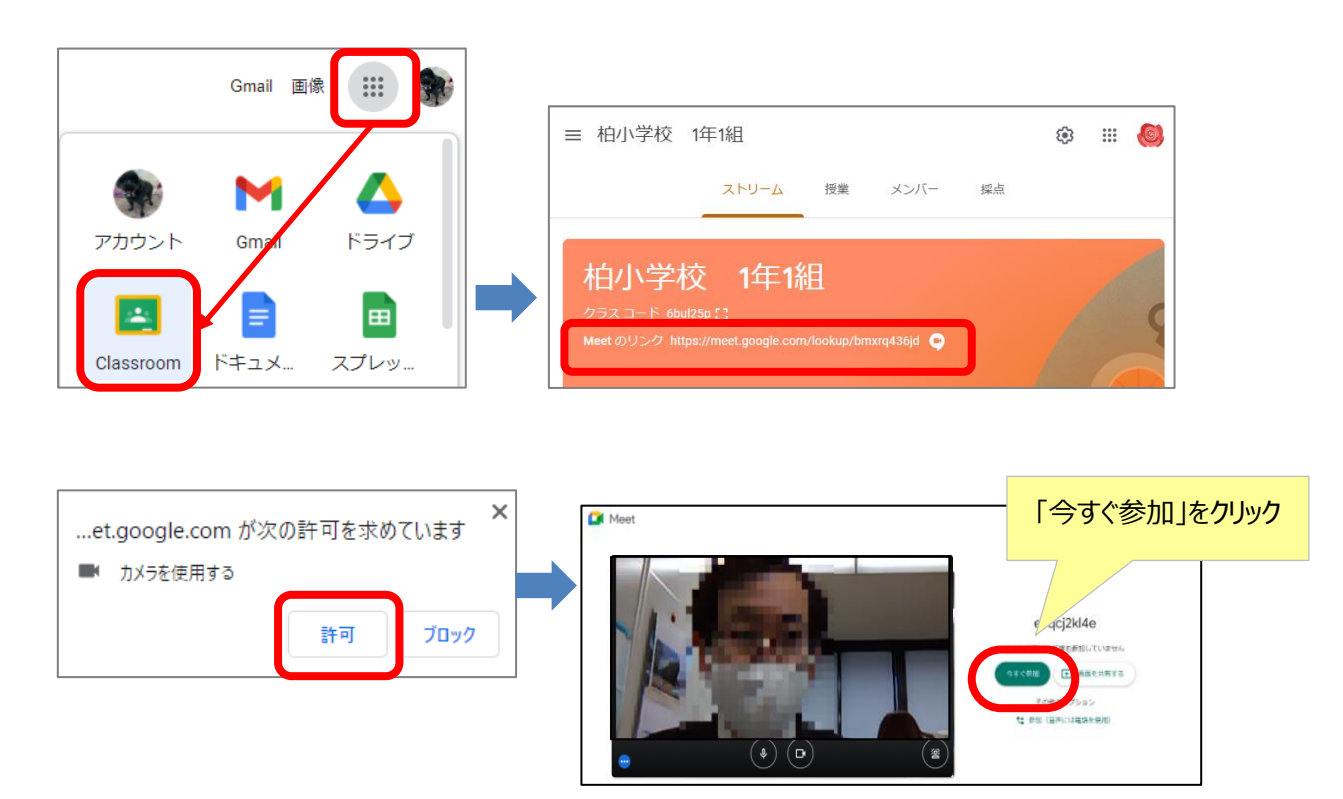

### ③スピーカ・マイク・カメラ(デバイス)の設定をする

- ・下の 🗄 クリックし、 設定 🐵 をクリックする
- ・使用するマイク・スピーカー・カメラを選択する

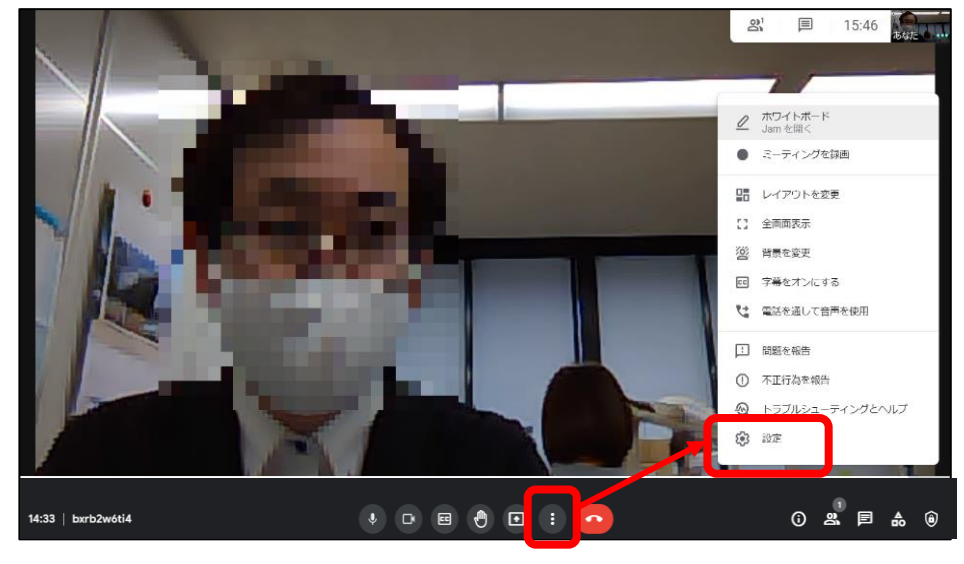

#### マイク・スピーカー設定

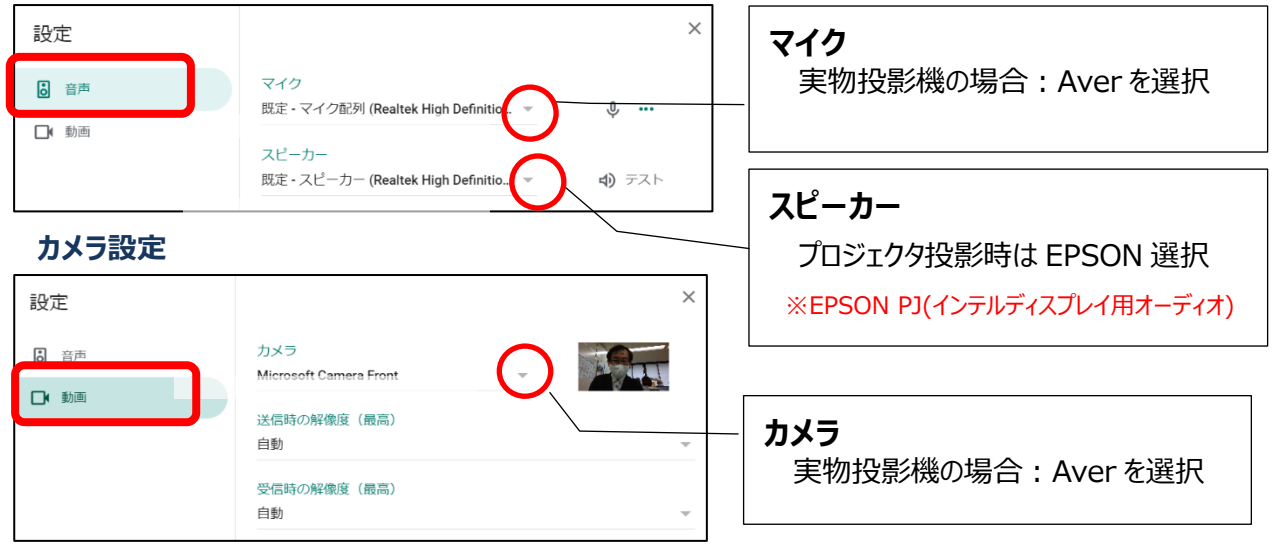

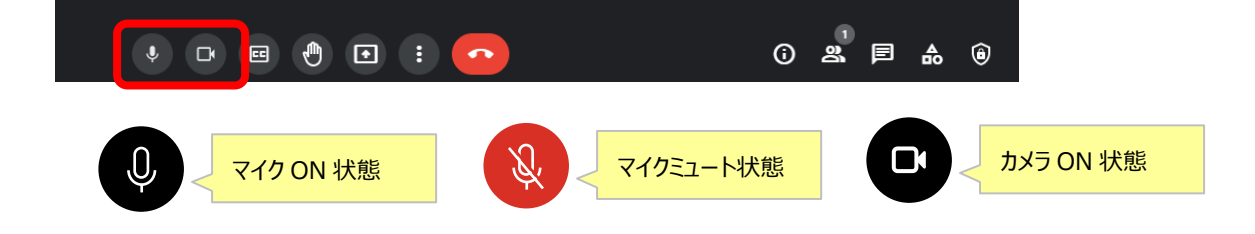